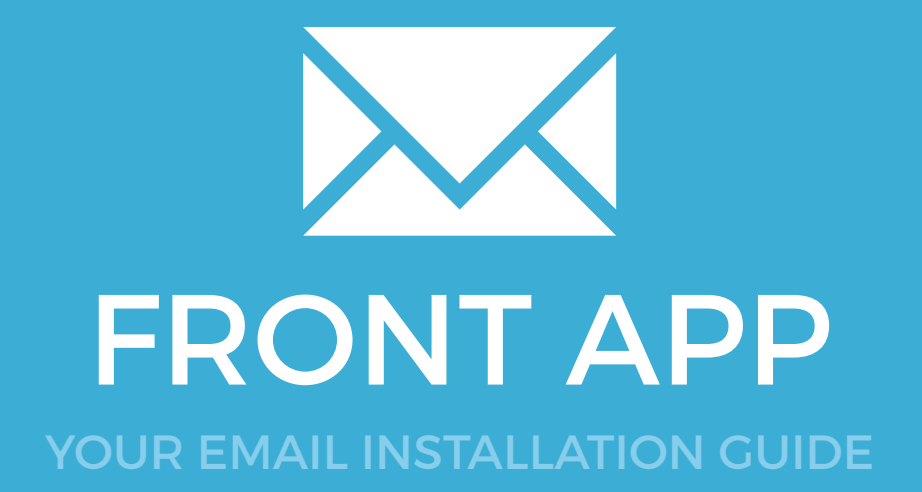

Installing your email signature in

## FRONT APP

97

Please have your provided HTML file available and ready to install. Then simply follow the steps below to have your signature set-up in Front App within minutes.

#### **STEP ONE**

Open your provided email signature in your web browser then press **Cmd + A** to **Select All** followed by **Cmd + C** to **Copy**.

#### Have a great day,

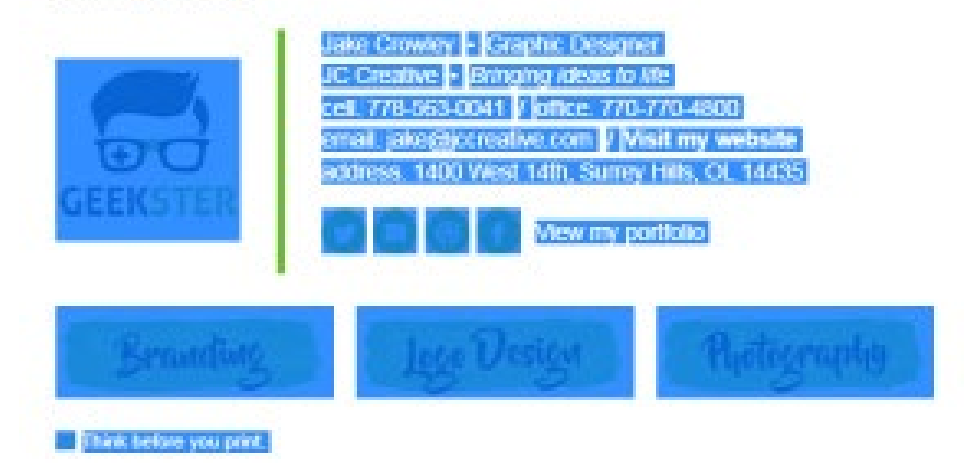

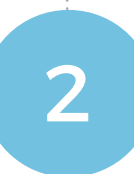

 $\succ$ 

#### **STEP TWO**

Open **Front App** and on the bottom left of your screen, click the icon with the three dots to the right of your account name.

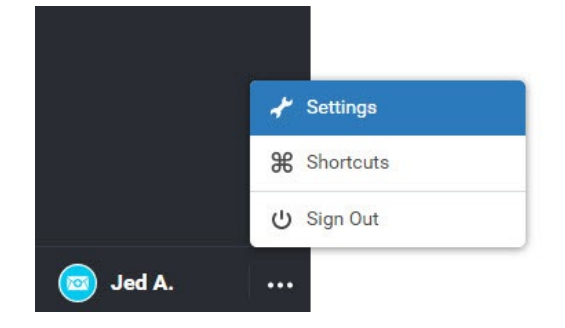

## Installing your email signature in

**FRONT APP** 

3

4

#### **STEP THREE**

Select Signatures from the side bar, then click Add your first signature.

| Settings                    |                          | × |
|-----------------------------|--------------------------|---|
| My profile<br>Notifications | You have no signatures.  |   |
| Signatures                  | Add your first signature |   |
| Team                        |                          |   |
| Inboxes                     |                          |   |
| Responses                   |                          |   |

#### **STEP FOUR**

Enter your name into the Sender Info field then click into the Signature field below. Delete any information in here by pressing Cmd + A, then hit delete or backspace. Paste your signature in with Cmd + V, then click Add signature.

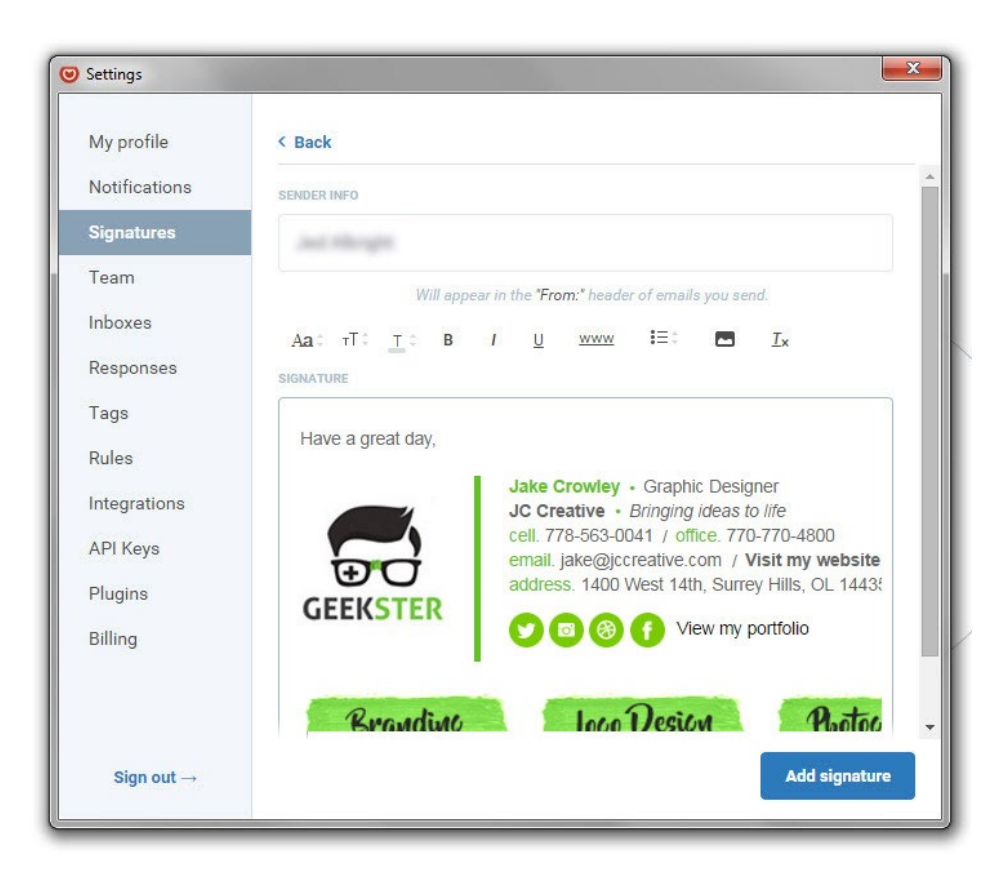

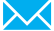

# Installing your email signature in

## **FRONT APP**

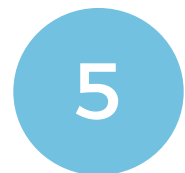

#### STEP FIVE

Close out of your preferences and compose a new email. Your signature will now be automatically inserted into your emails.

| New Message                                                                                                    |                |
|----------------------------------------------------------------------------------------------------|----------------|
| To:                                                                                                    | <              |
| From: v                                                                                                    |                |
| Subject                                                                                                    |                |
| Aa: ⊤T: <u>T</u> : B / <u>U</u> www i≣: <u>I</u> x Ω: <b>Φ</b>                                                                                                    | Share          |
| Have a great day,<br><b>Jake Crowley</b> • Graphic Designer<br>JC Creative • Bringing ideas to life<br>cell. 778-563-0041 / office. 770-770-4800<br>email. jake@jccreative.com / Visit my website<br>address. 1400 West 14th, Surrey Hills, OL 14435<br>() () () () () () () () () () () () () ( | <u>~</u>       |
| Branding Logo Design Photography                                                                                                    | ×              |
| C Add files Set a reminder v Delete Send                                                                                                    | Send & archive |

NOTE: The email signature may not display correctly in the preview window. Once the email is sent, the signature will display correctly. You can test this by emailing yourself.

### All done! Your email signature is now installed within Front App!